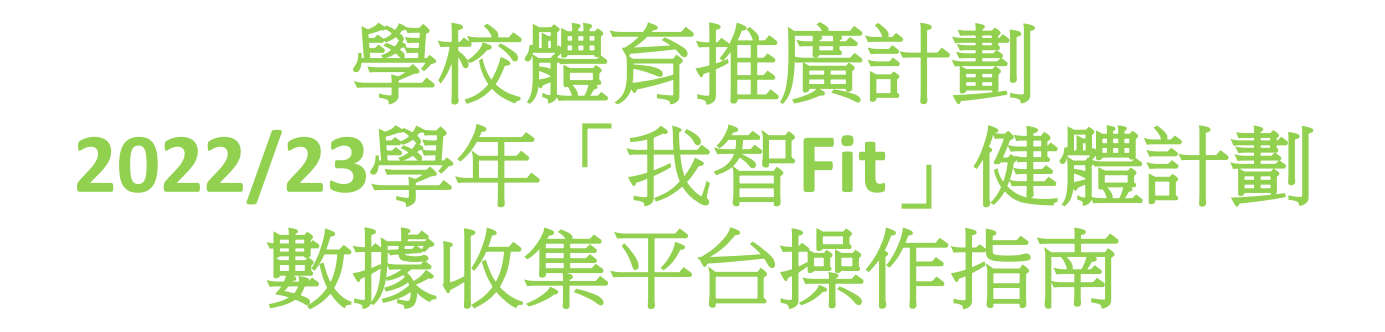

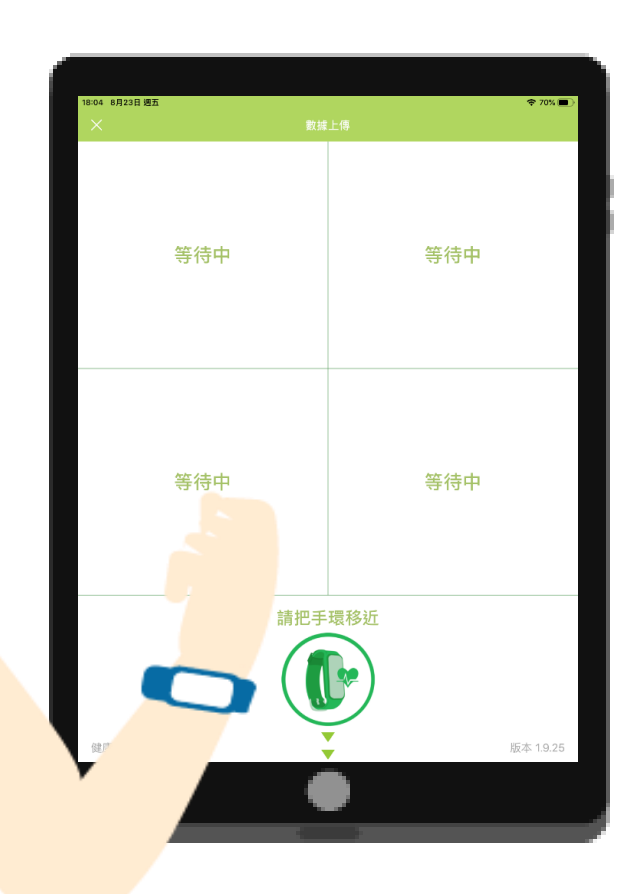

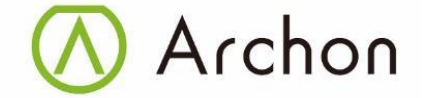

1

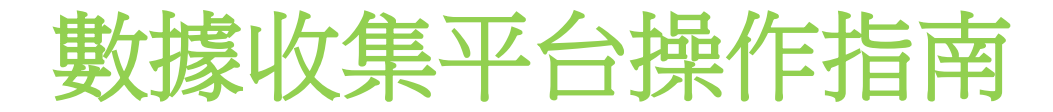

| 題目:      | 頁數:   |
|----------|-------|
|          |       |
| 登入       | 3     |
| 主目錄      | 4     |
| 上傳數據     | 5-7   |
| 星星獎勵計劃   | 8-9   |
| 等級       | 10-11 |
| 返回主目錄    | 12-13 |
| 配對手環     | 14-18 |
| 報告       | 19    |
| 學生資料更改程序 | 20    |
| 查詢及維修    | 22    |

數據收集平台操作指南

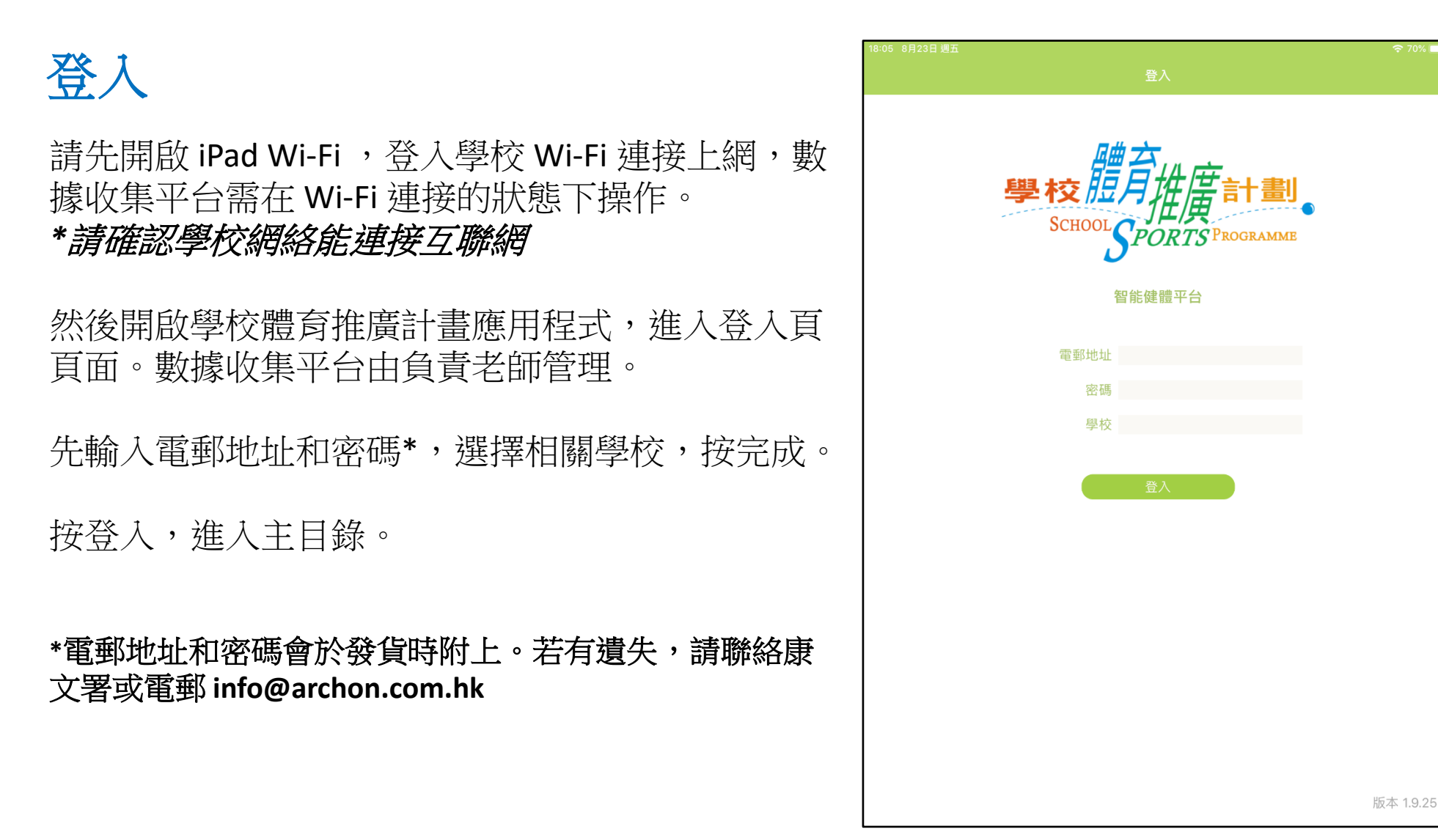

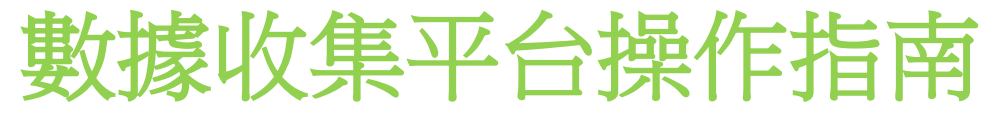

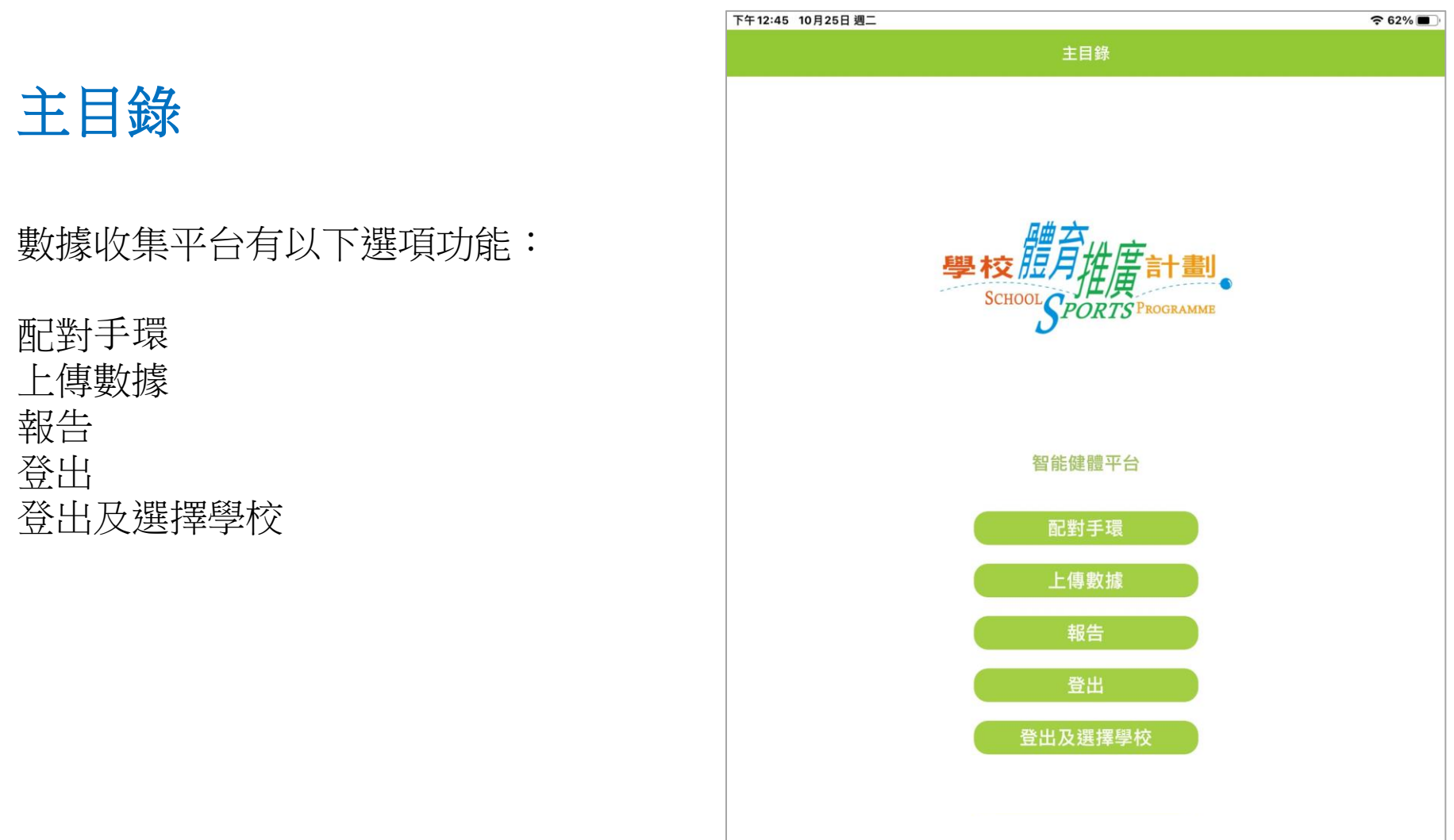

Archon Test School 版本 1.16.56

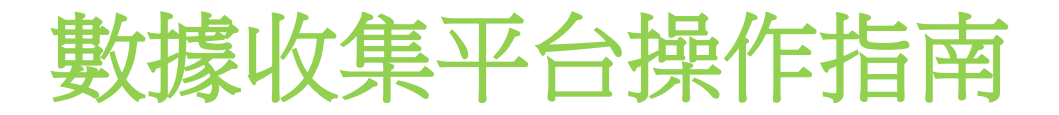

上傳數據

請於主目錄按上傳數據,可以選擇精靈獎勵 畫面或快速上傳畫面。

數據收集平台可以同時顯示四個視窗,連接 手環上傳運動數據,請把手環放近收集器, 會自動搜尋未上傳數據手環。

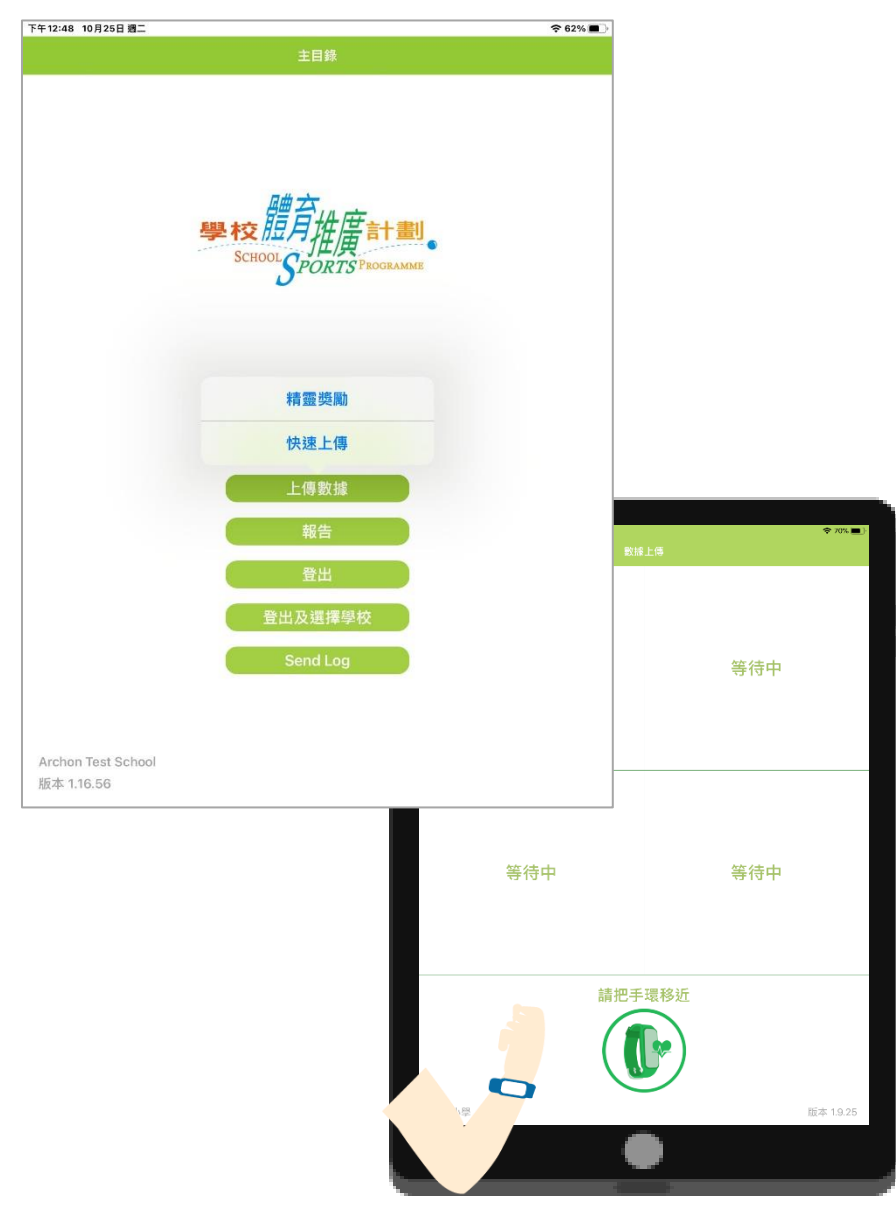

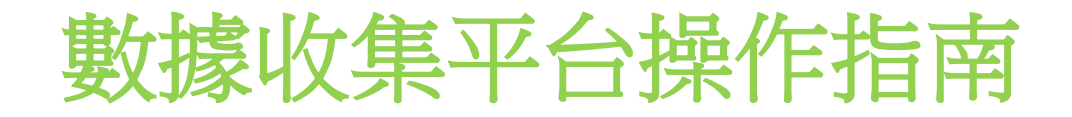

## 上傳數據 快速上傳 - <u>不顯示獎勵畫面</u>

會同時間顯示四隻手環數據上載情況, 當一隻手環完成上傳數據,不會顯示星 星獎勵畫面,會自動尋找未上傳手環。 當其一個視窗會顯示學生編號和已經完 成數據上傳,表示所有手環已完成上傳。

此模式會於開啟後自搜尋手環,3小時後 會停止搜尋,返回主板面。

若電池剩餘電量少於20%,便會以紅色顯示。 提醒該手環<mark>須盡快充電</mark>。

| 17:56 8月23日週五<br>× 数据 | ◆ 71% ■)・<br>上傳 |  |  |  |  |
|-----------------------|-----------------|--|--|--|--|
| 發現手環 AM0400208        | 發現手環 AM0400084  |  |  |  |  |
| 學生編號 00000024         | 學生編號 00000013   |  |  |  |  |
| 電量 42%                | 電量 40%          |  |  |  |  |
| 數據上傳中 ——— 95%         | 數據上傳中 ——— 95%   |  |  |  |  |
| 發現手環 AM0400813        | 發現手環 AM0400419  |  |  |  |  |
| 學生編號 00000023         | 學生編號 00000022   |  |  |  |  |
| 電量 23%                | 電量 6%           |  |  |  |  |
| 數據上傳中 95%             | 數據上傳中 ——— 95%   |  |  |  |  |
| 請把手環移近                |                 |  |  |  |  |
| 健康小學                  | 版本 1.9.25       |  |  |  |  |

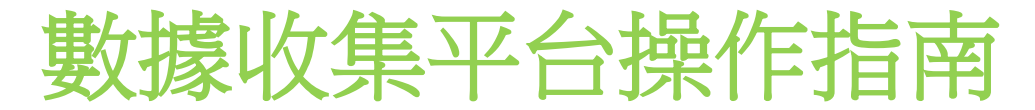

## 上傳數據 精靈獎勵 - <u>顯示獎勵畫面</u>

會顯示四個視窗上載手環數據,當完成第 一隻手環,視窗會顯示黃色,然後進入星 星獎勵畫面。之後返回上傳數據畫面繼 續進行第二隻手環數據上載。

另外,已完成上傳的視窗,會顯示空白。

每次完成4隻手環上傳,才會開始另一批 上傳。如所有手環完成上傳,在其一個視 窗會顯示學生編號和已經完成數據上傳, 表示手環完成上傳。

建議老師可安排學生每星期最少一至兩次 使用數據收集平台,上載運動數據。

同時亦可留意學生編號是否正確;避免有 機會調換手環。

若電池剩餘電量少於20%,便會以紅色顯示。提醒該手環須盡快充電。

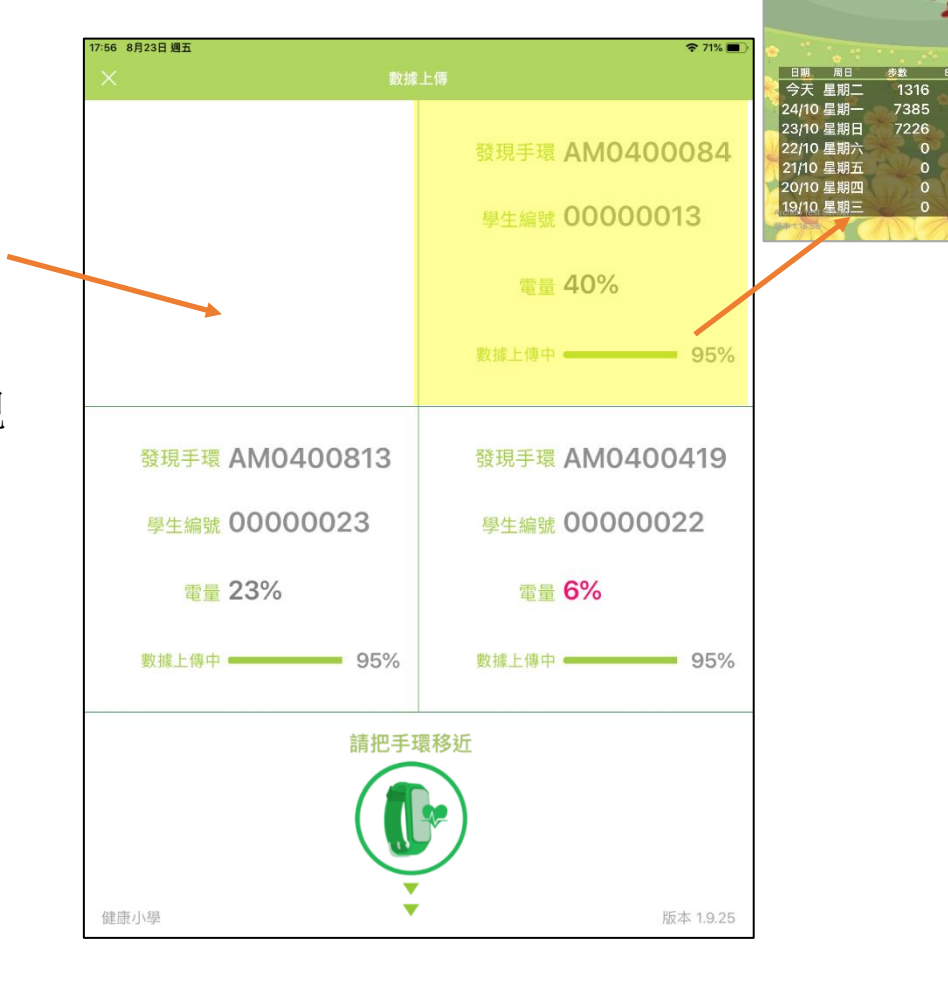

條約星星数日

4

Dicky Test 003

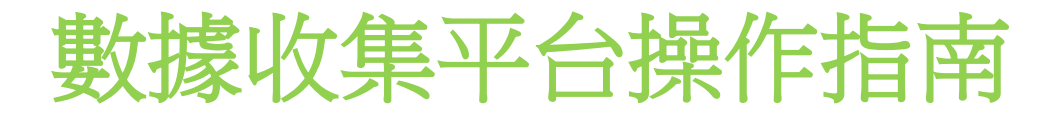

## 星星獎勵計劃

獎勵目標:

- 1. 每天 8000步 ---- 獎一粒星# 🖕
- 2. 每天有做運動 ---- 獎一粒星\* 🖕
- 3. 每天能做到 MVPA60 ---- 獎一粒星 🔶

手環上載完畢,會以聲音提示完成,進入星星獎勵畫面,會顯示:

- 學生編號, 星星累計數量,升級指標,活力精靈級別
- 過去7天步數,過去7天達標記錄
- 活力精靈進化圖 (每次顯示最多三幅進化圖畫)
- 活力精靈圖鑑鍵

獎勵畫面倒數15秒後,會返回上傳數據畫面。

在星星獎勵頁面,按 🔂 鍵,學生可以翻查活力精靈圖鑑。

#目標4000步不適用於坐輪椅學生。 \*坐輪椅學生每天做運動並開啟運動模式記錄(超過一 分鐘獎一粒星),將獲獎2粒星。

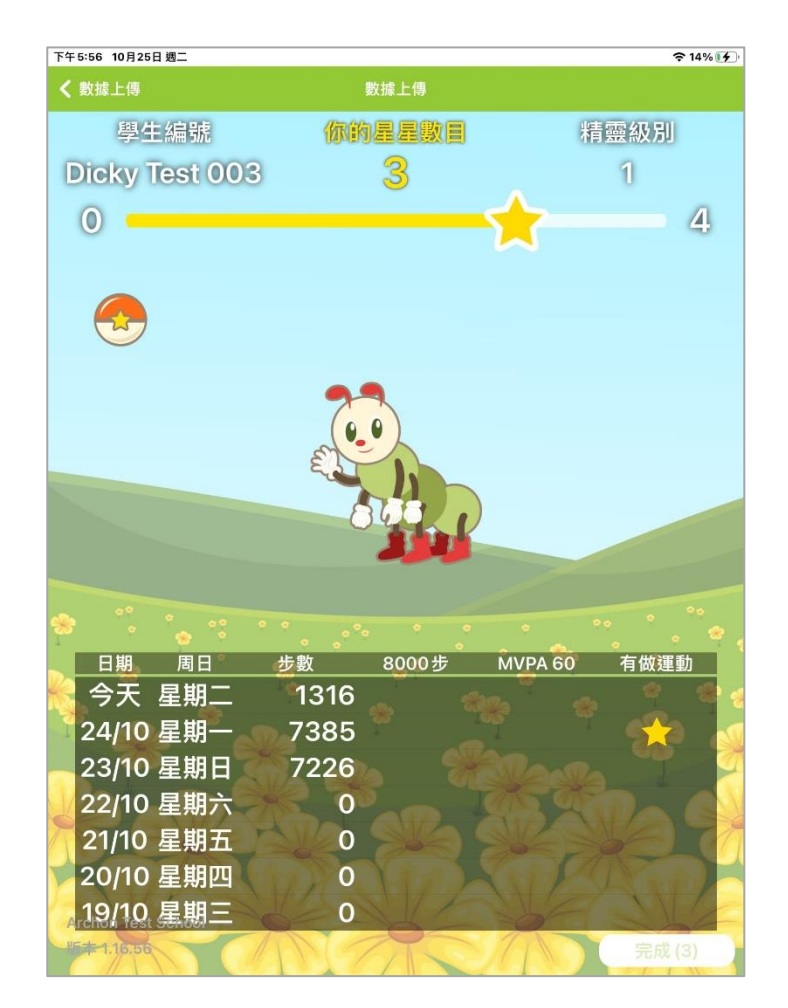

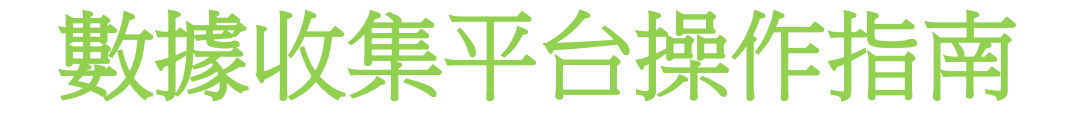

### 星星獎勵計劃

在活力精靈圖鑑內,會顯示已完成的活力精靈 (彩色)和其他階段目標精靈的剪影,每款活力精 靈級別有9級,總共有6款活力精靈。

當累積至指定星星數量,便會提升活力精靈級别。

活力精靈進化順序: 蝴蝶→海豚→兔→鳳凰→獨角馬→飛龍

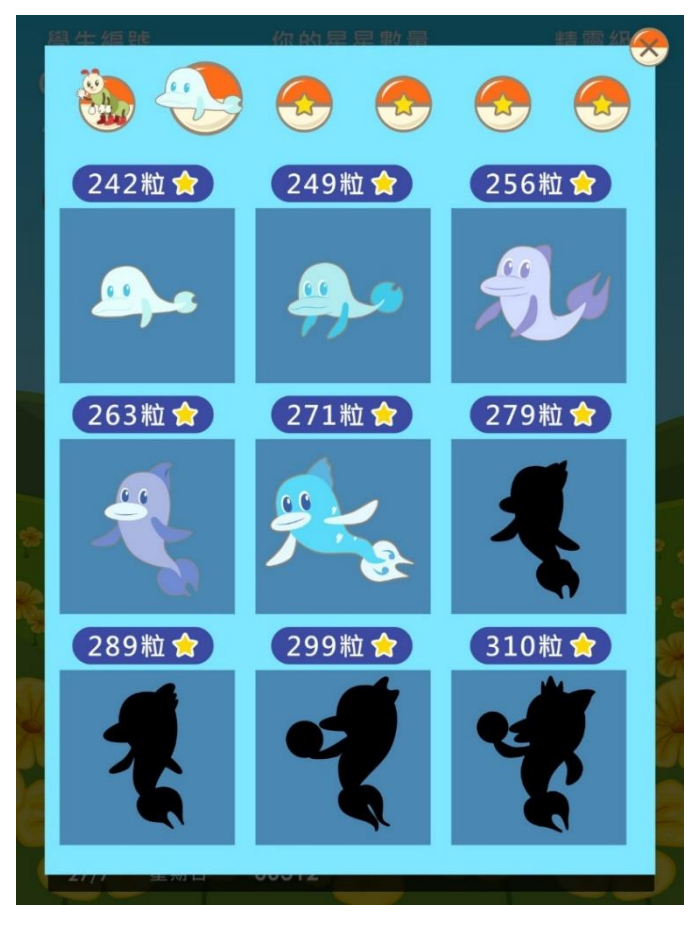

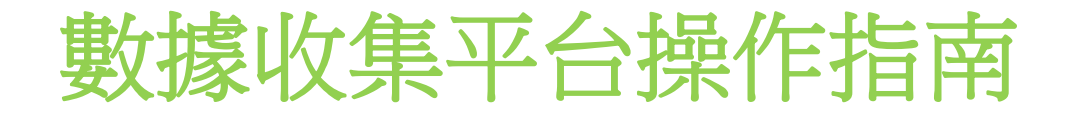

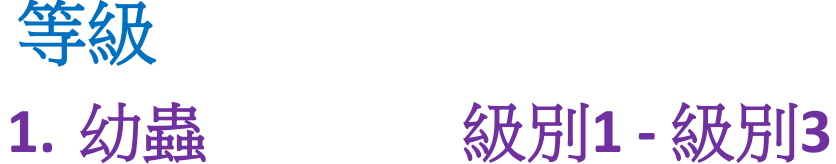

所需星星數量(3->3->4)

2. 蝴蝶 級別4 - 級別9 所需星星數量(4->5->5->6->6 ->7)

3. 海豚 級別10-級別18 所需星星數量(5->5->6->6->6->7->8->9)

**4. 免 級別19 - 級別27** 所需星星數量(6->6->7->7->8->8 ->9 ->9 ->10)

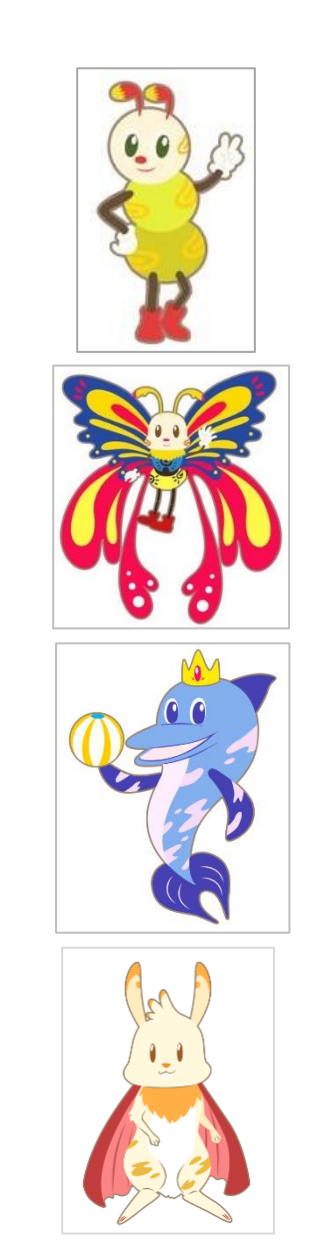

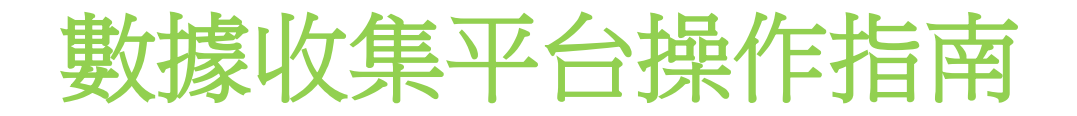

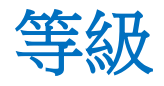

# 5. **鳳凰 級別28 - 級別36** 所需星星數量(7->7->8->9->9->10->10->11)

6. 獨角馬 級別37 - 級別45 所需星星數量(8->8->9->9->10->10->11->11->12)

7. 飛龍 級別46 - 級別54 所需星星數量(9->9->10->11->11->12->12->13)

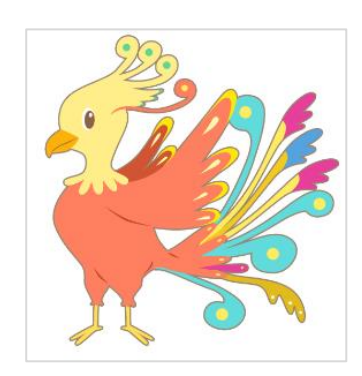

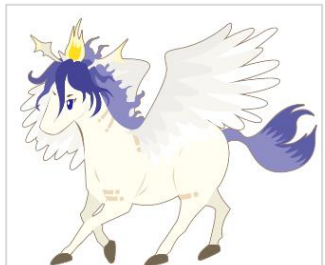

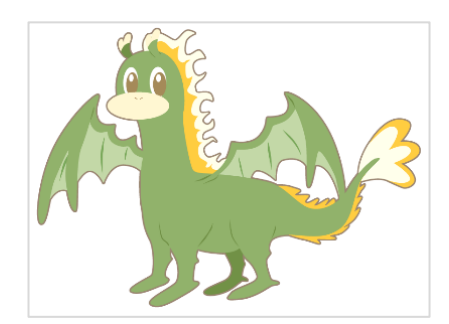

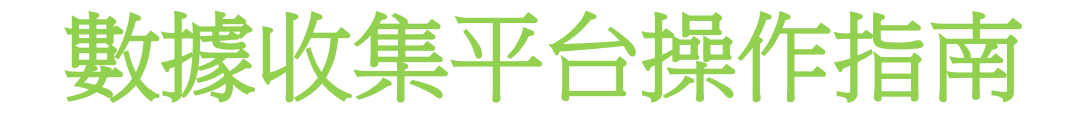

返回主目錄

如要退出上傳數據,返回主目錄, 先按左上角交义圖形,然後輸入密碼。 密碼跟登入密碼相同。

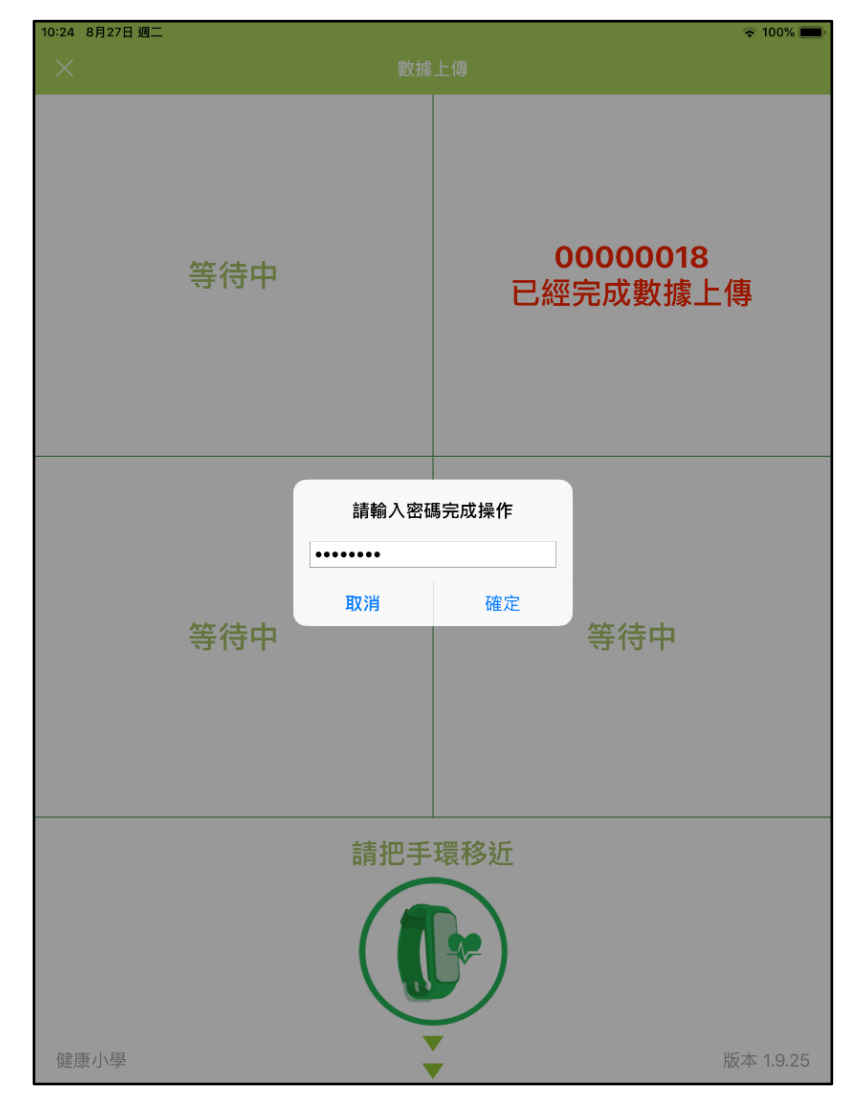

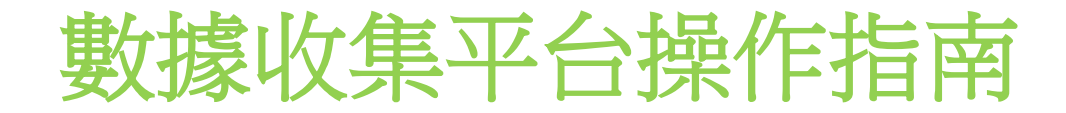

# 返回主目錄

智能數據收集平台有以下選項圖標:

配對手環 上傳數據 報告 登出 登出及選擇學校

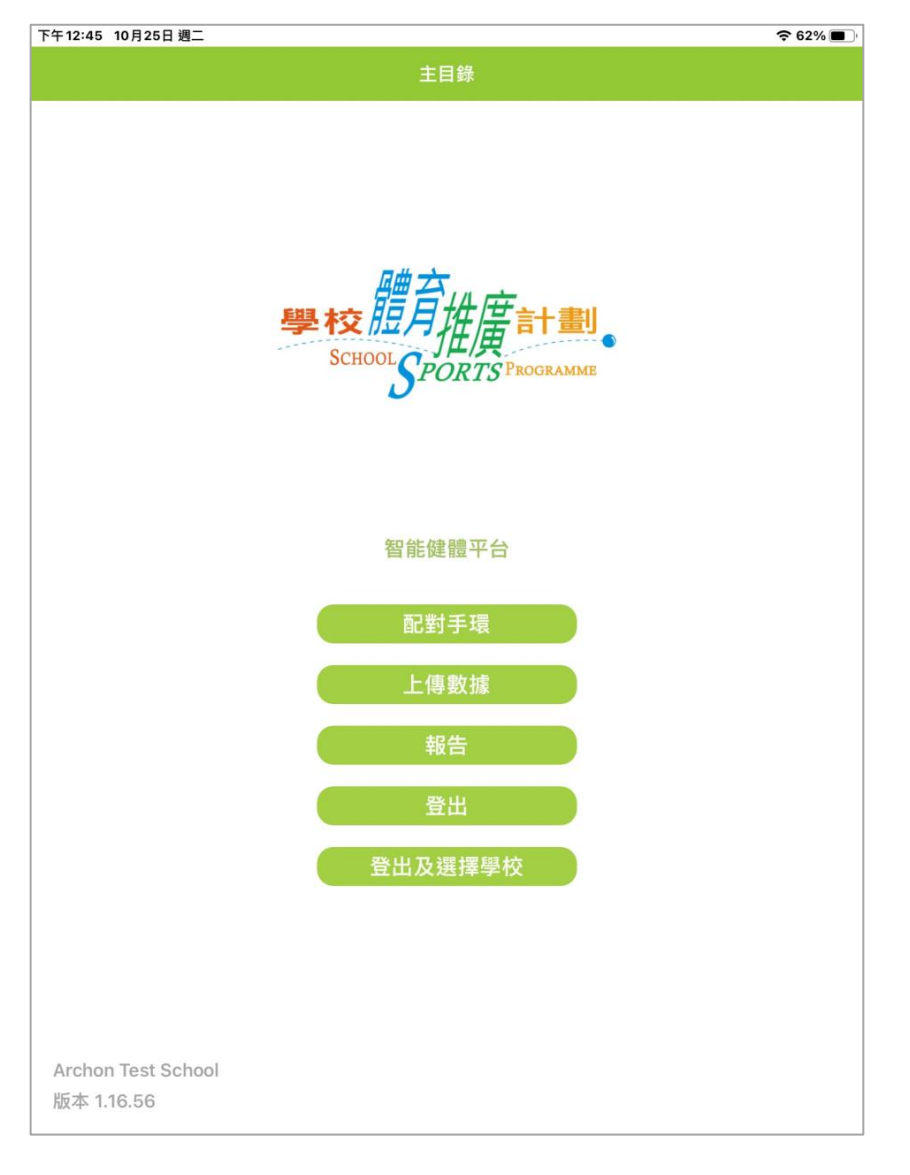

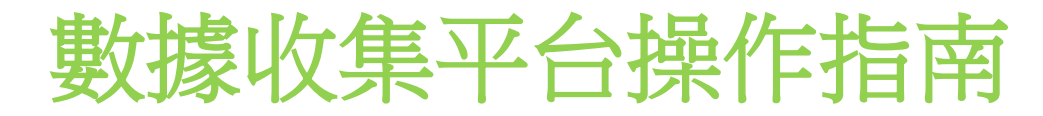

配對手環

於主目錄按配對手環,先進入學生列表, 顯示已登記學生資料和手環配對情況。

# 若發現學生資料不正確,請參閱學生資料更改程序。

| 若需要替學生的 | 記對手環,請根據學生編 |
|---------|-------------|
| 號,按 🔤   | ,進入配對手環。    |

或發現配對有需要更改,按<u>₩</u>,再 按<u>₩</u>,重新配對手環。

| 21:19 Tue 4 Oct |              |    |    |     |    |                | 奈 24% ● |  |
|-----------------|--------------|----|----|-----|----|----------------|---------|--|
| <               | 會員列表         |    |    |     |    |                |         |  |
| 會員編號            | 設備           | 性別 | 年齡 | 身高  | 體重 | 上次上傳時間         |         |  |
| Test01          | AA01000028 x | 男  | 62 | 165 | 65 | 4/10 01:24 (S) | 數據上傳    |  |
| Test02          | AA01802215 x | 男  | 62 | 170 | 68 | 4/10 21:14 (S) | 數據上傳    |  |
| Test03          | -            | 女  | 61 | 156 | 70 | -              | 配對      |  |
| Test04          | -            | 女  | 60 | 154 | 65 | -              | 配對      |  |
| Test05          | -            | 男  | 64 | 175 | 70 | -              | 配對      |  |

HKJC EGA 1 版本 1.16.51

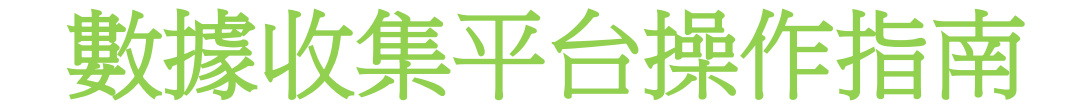

配對手環

#### 如需配對手環,請把手環放近屏幕中圓 形圖象,保持手環與屏幕最短距離。

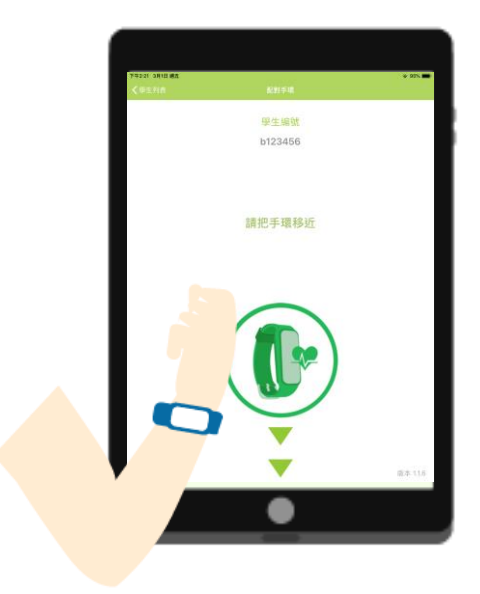

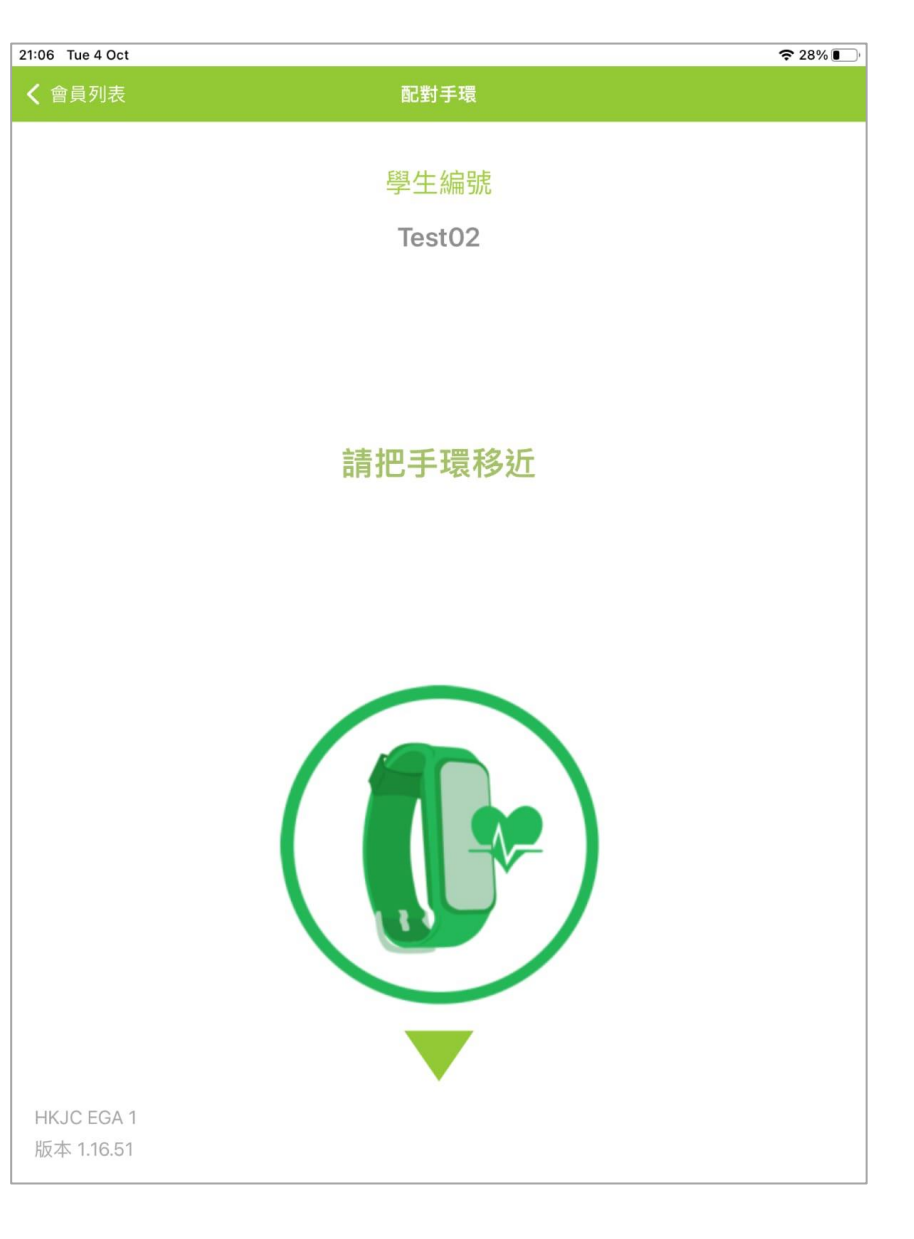

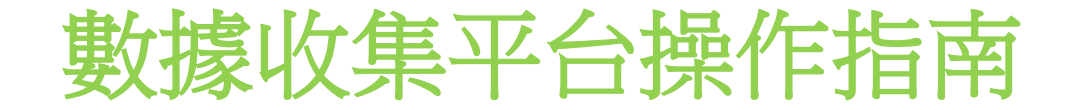

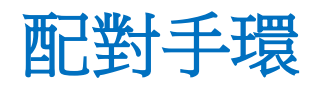

#### 當顯示發現手環,請按 ## ;如未有 顯示,請按重新搜索。

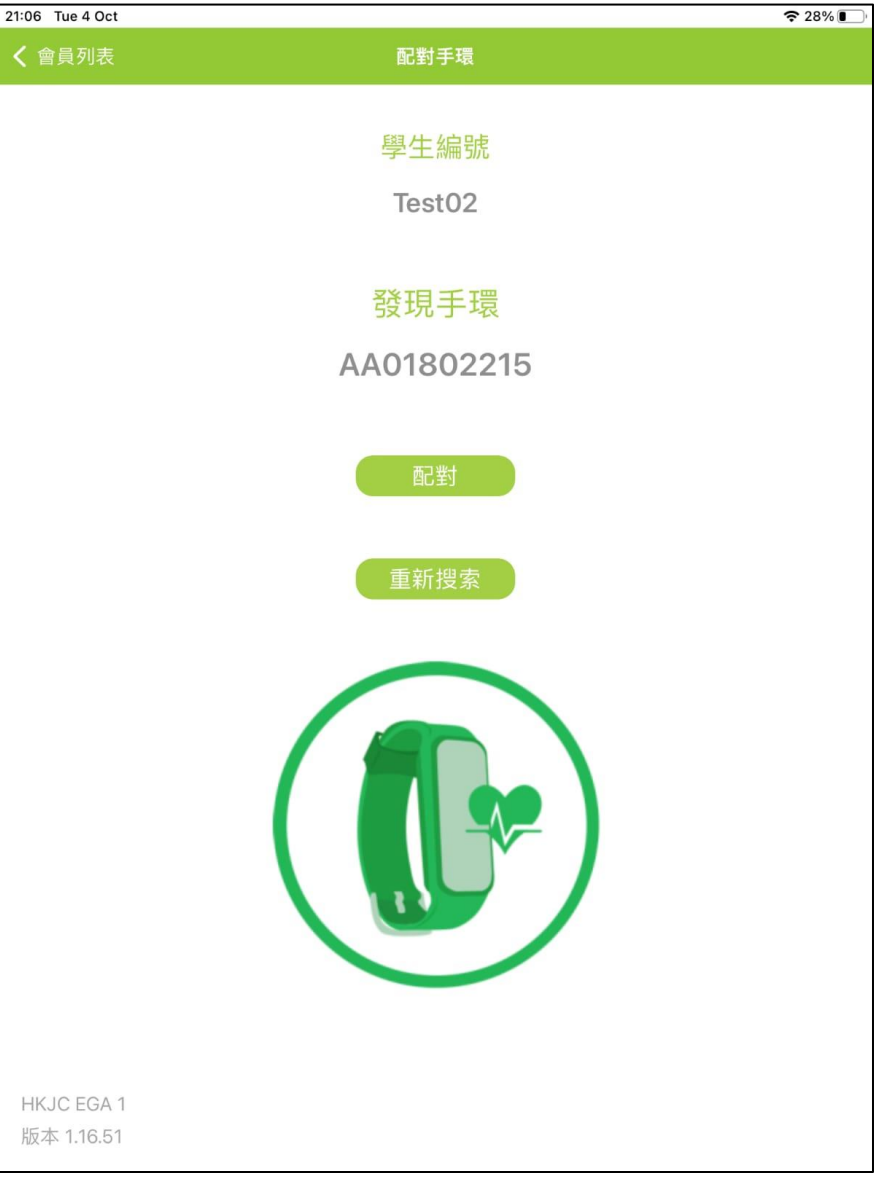

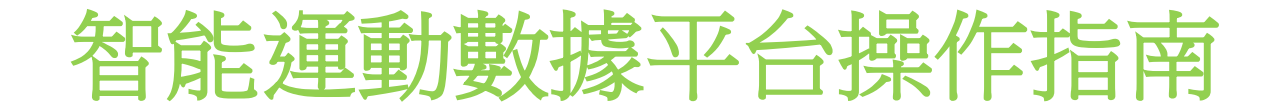

配對手環

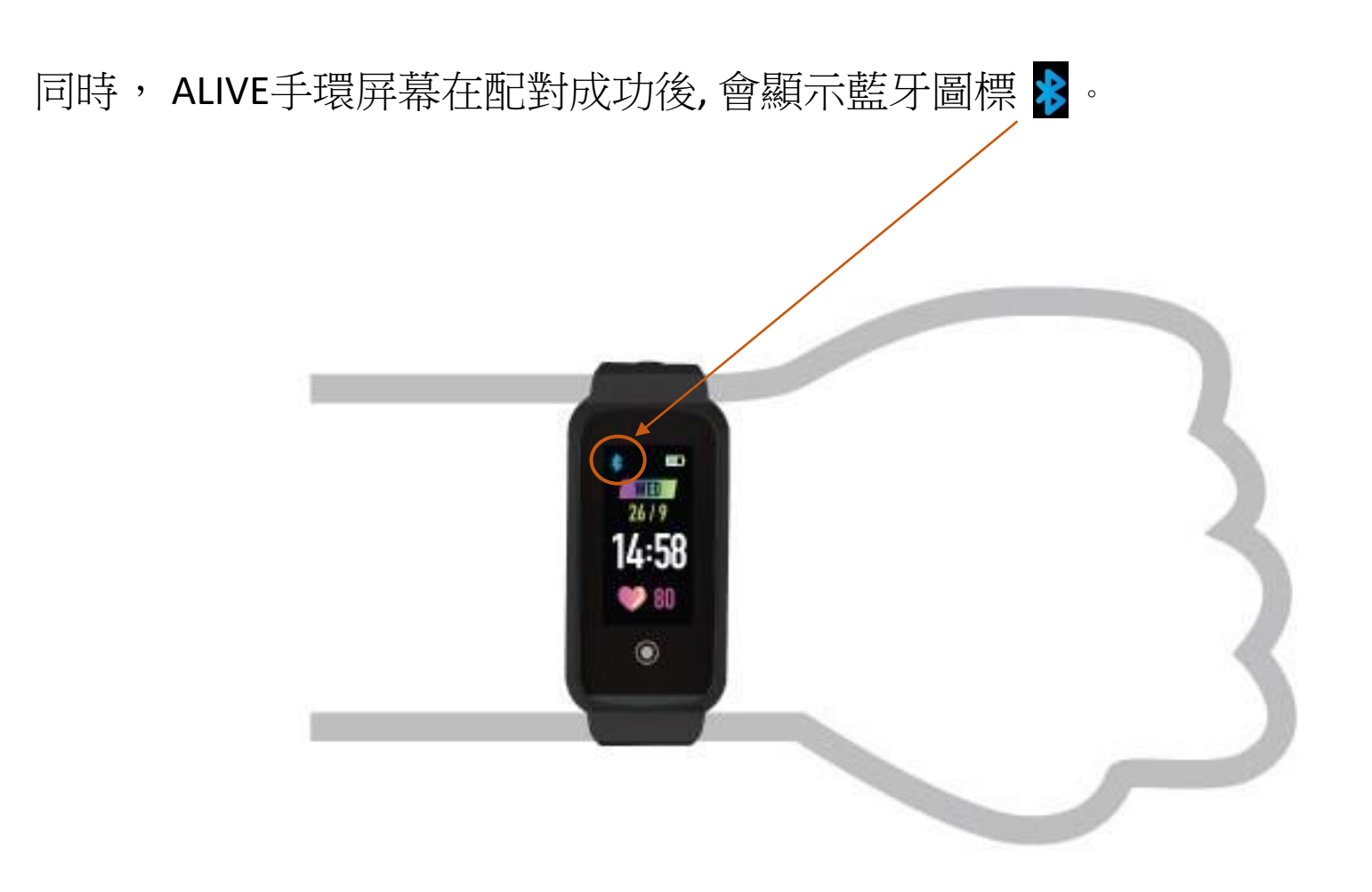

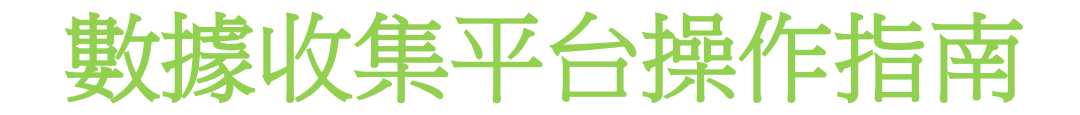

## 配對手環

#### 如手環已配對給學另一生,請使 用其他手環再配對。

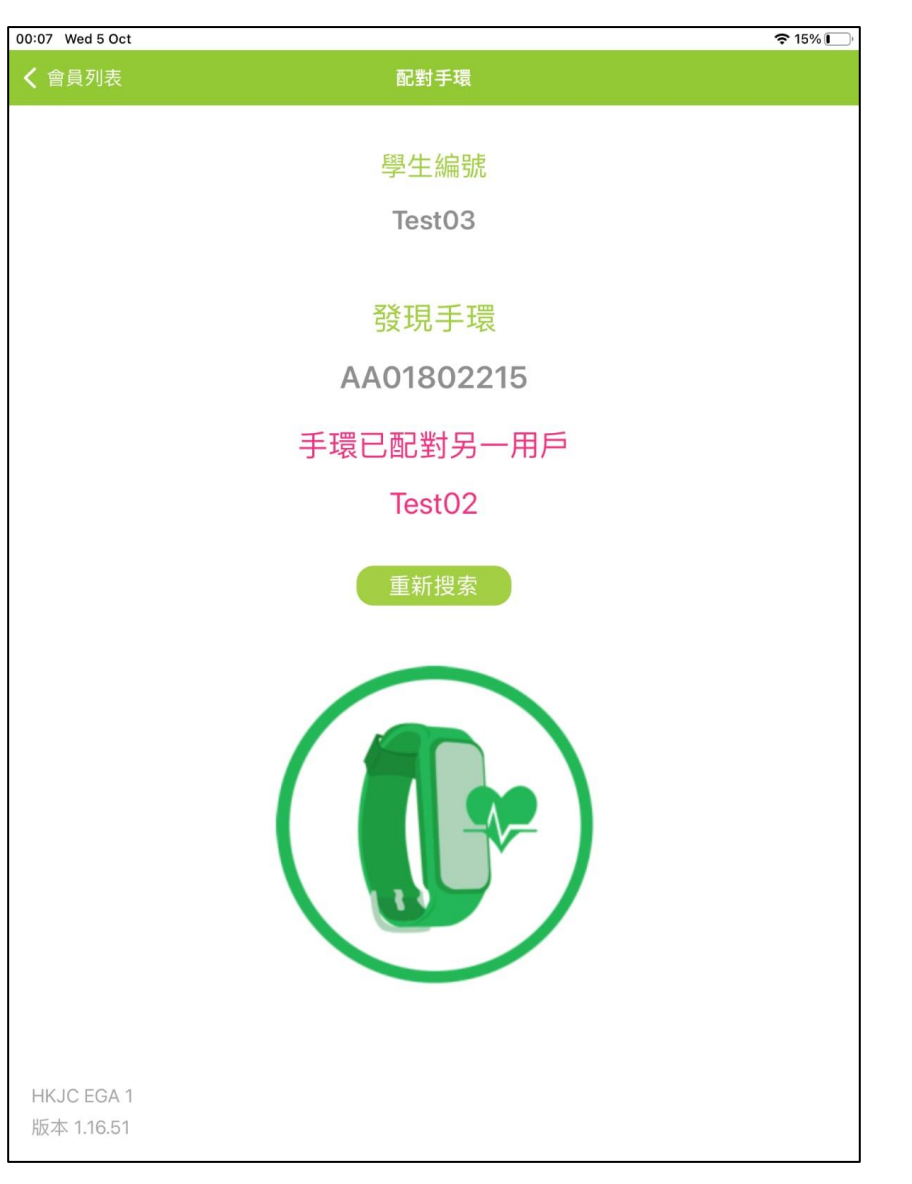

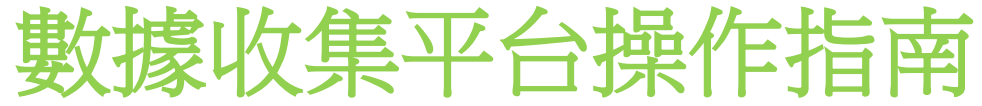

步數

報告

老師可以在數據收集平台查閱學校每週報表。

- 1. 每週學生使用智能運動手環日數
- 2. 每週學生平均步數
- 3. 每週學生體能活動水平
- 4. 每週學生體能強度活動分佈
- 5. 學校整體數據分析表
- 6. 學生個人數據
- 7. 無上載數據報告

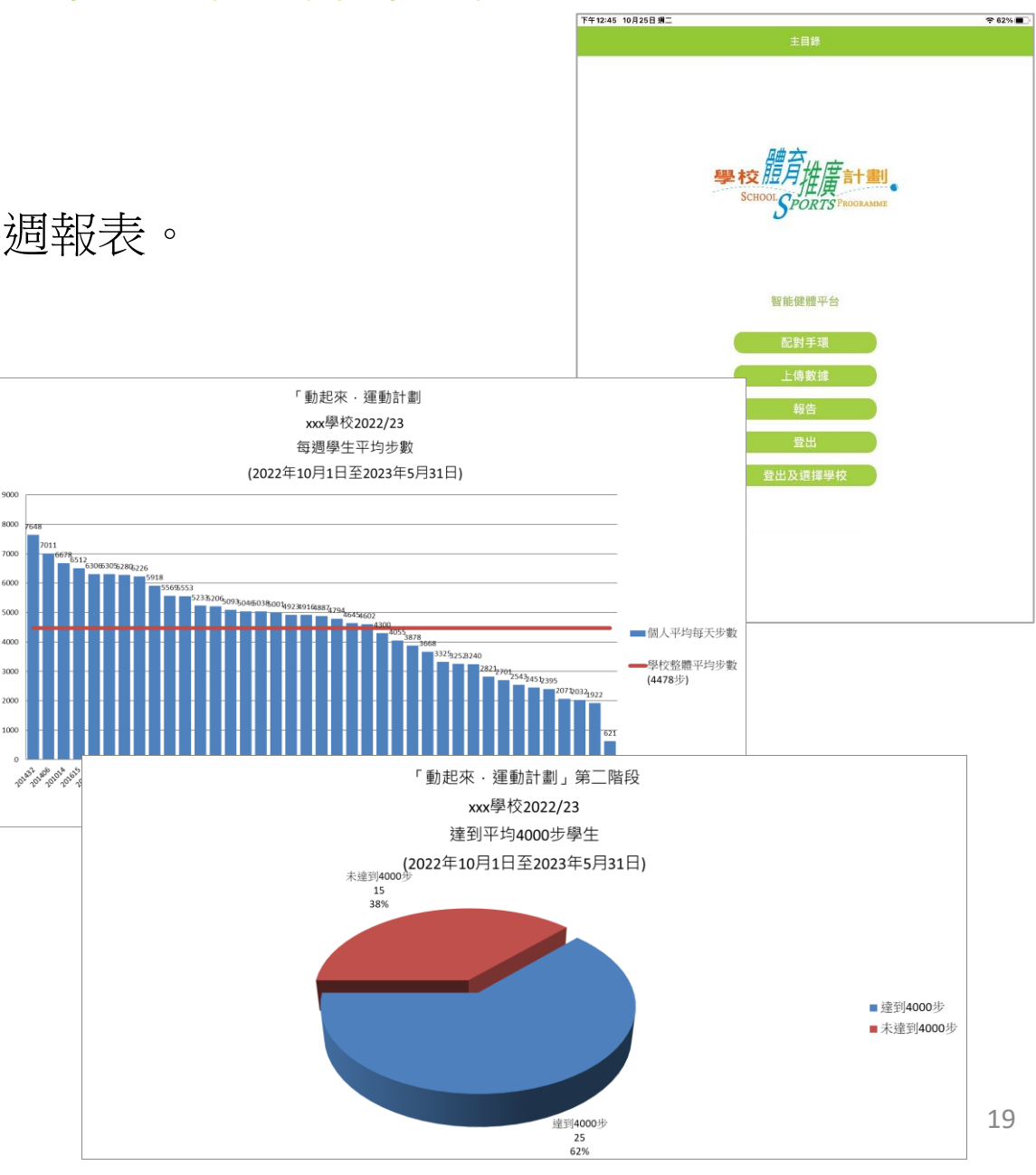

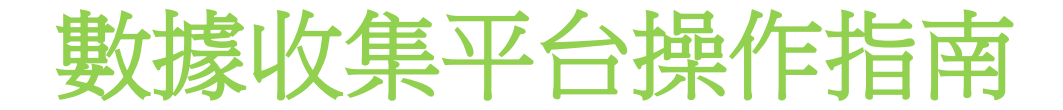

# 學生資料更改程序

請老師根據學生資料格式,提供以下資料給康文署,再給供應商安排更改。

學生編號 聯絡電郵 性別 出生日期 身體重

負責老師可於 www.archon.com.hk/zh/繁體中文-學校體育推廣計劃 下載表格

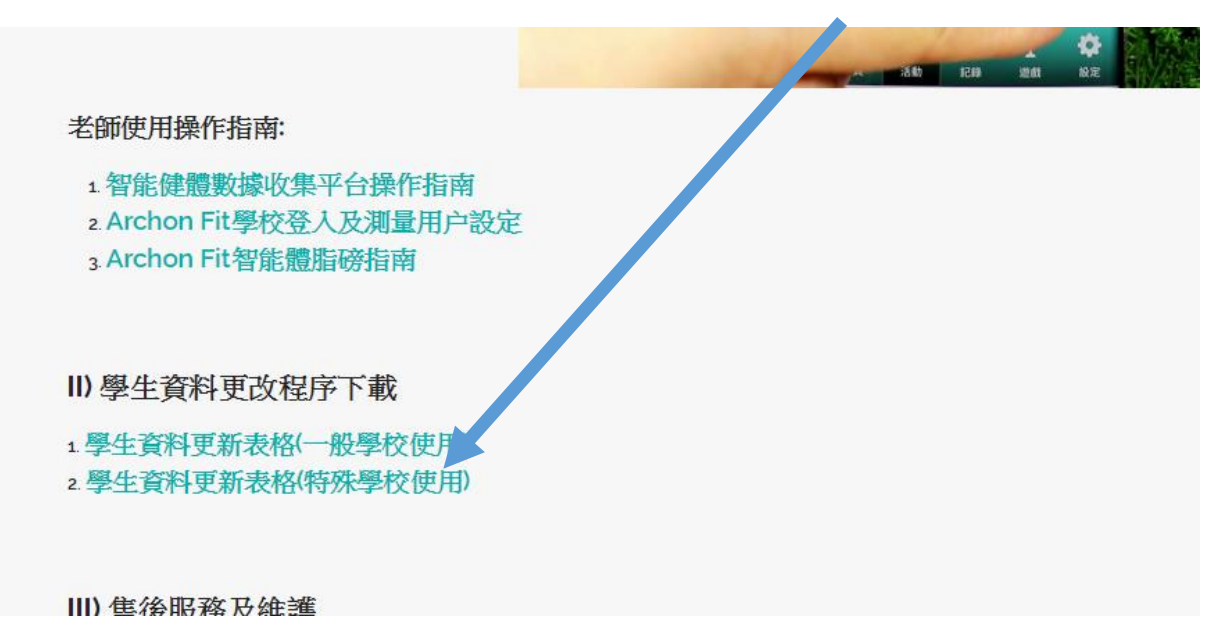

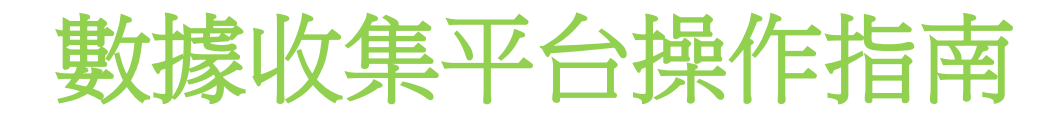

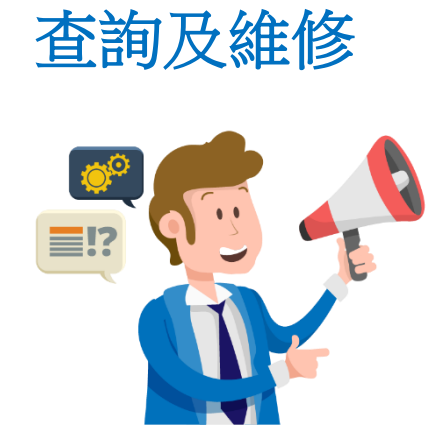

智能運動手環免費保養期至2023年10月30日,如有任何維修預約 查詢,可於辨公時間星期一至星期五上午九時至下午六時致電查 詢。

如任何有關智能運動手環或數據收集平台的操作問題,可致電: 服務熱線: 3525 0546 / 6198 2871

# **Archon Wellness Limited**

電郵: info@archon.com.hk Facebook: archon.fitness Instagram: archonfitness

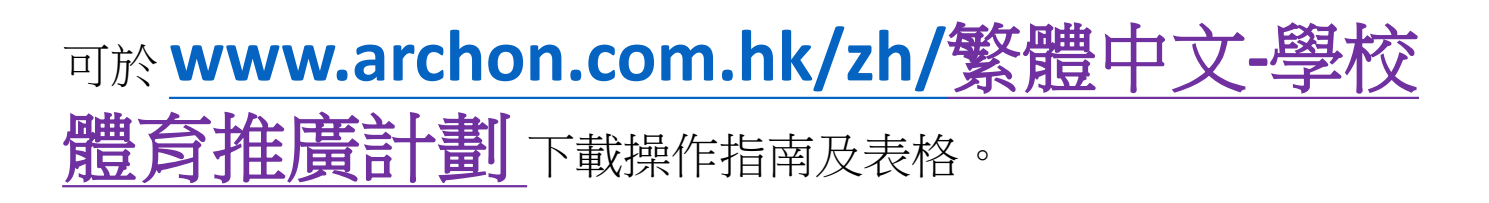

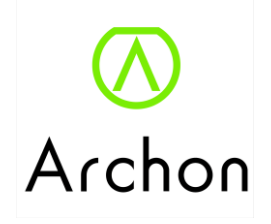